### PASSO A PASSO PARA ENVIO DE RECURSO ELETRÔNICO

#### 1° PASSO

Acesse o login com CPF e SENHA através do site <u>www.seapconcursos.com.br</u>:

| Login do candidato |              |   |
|--------------------|--------------|---|
| CPF:               |              | ] |
| Senha:             |              | ] |
| ESQUECI A          | SENHA Entrar |   |

## 2° PASSO

Selecione o Processo Seletivo de Rio Vermelho:

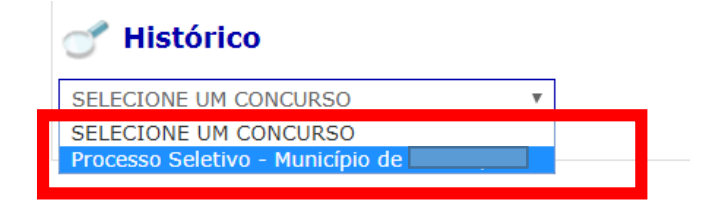

### 3° PASSO

Selecione o link "Formulário de Recurso":

Imprimir ficha de inscrição • Formulário de Recurso

# 4° PASSO

Baixar e preencher o arquivo disponível em Word.

### 5° PASSO

Após concluir o preenchimento e salvar, o candidato deve clicar em "escolher arquivo" e clicar em "enviar arquivo".

 Passo 2: Enviar documento preenchido:
 Escolher arquivo
 Nenhum arquivo selecionado

 Enviar arquivo
 Enviar arquivo
 Nenhum arquivo
 Nenhum arquivo